Main Menu

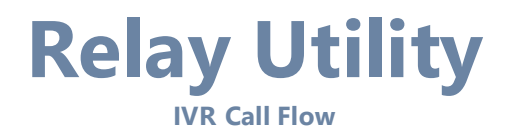

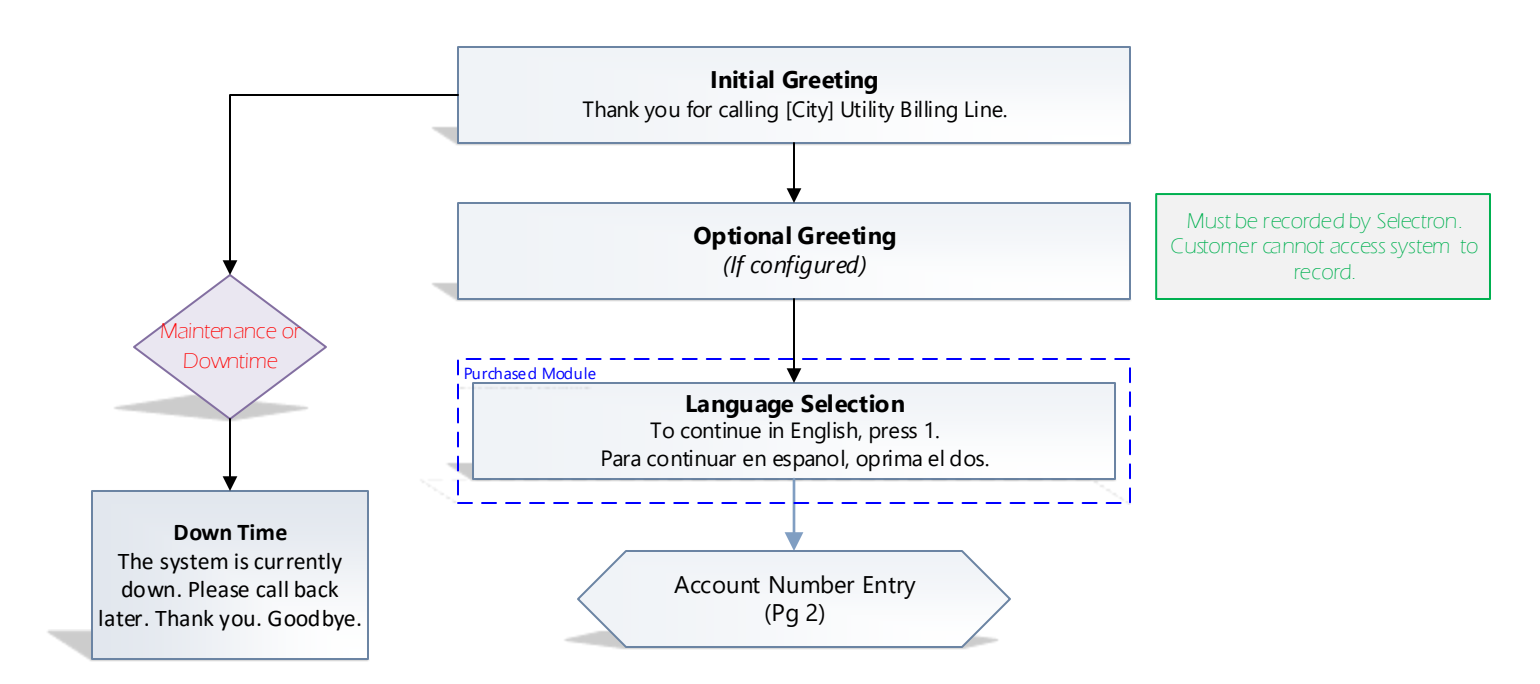

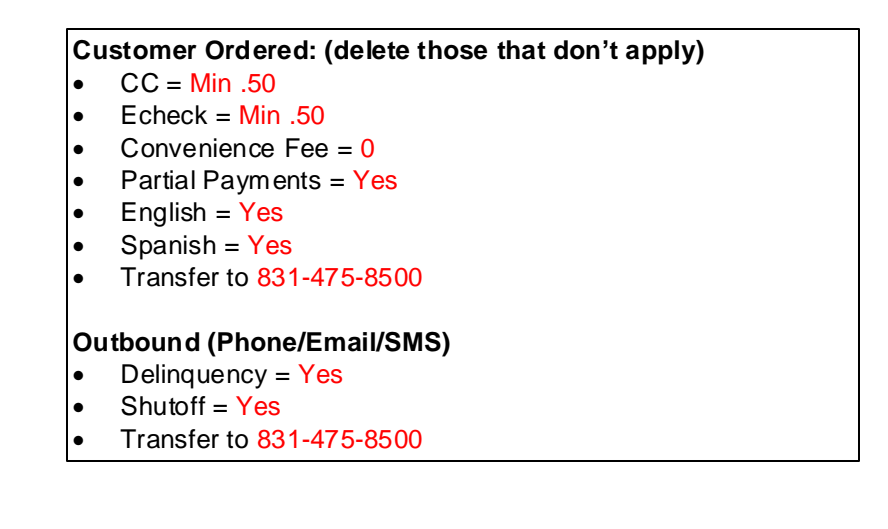

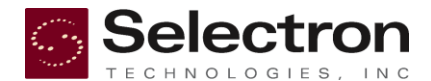

**Relay RCS Utility Payment System v.1** 

### **Account Number Entry**

NOLOGIES, INC

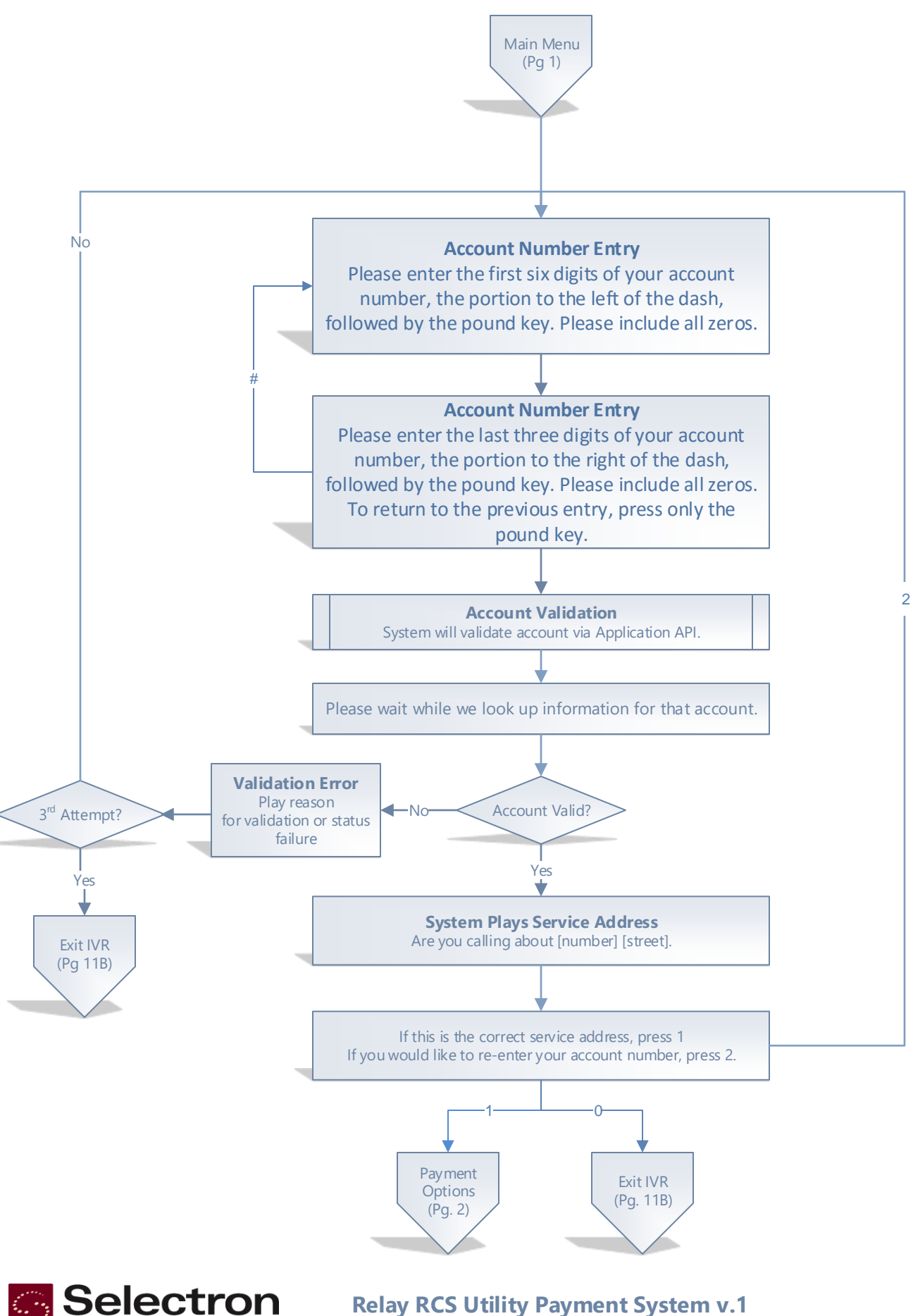

Relay Utility

## **Payment Options**

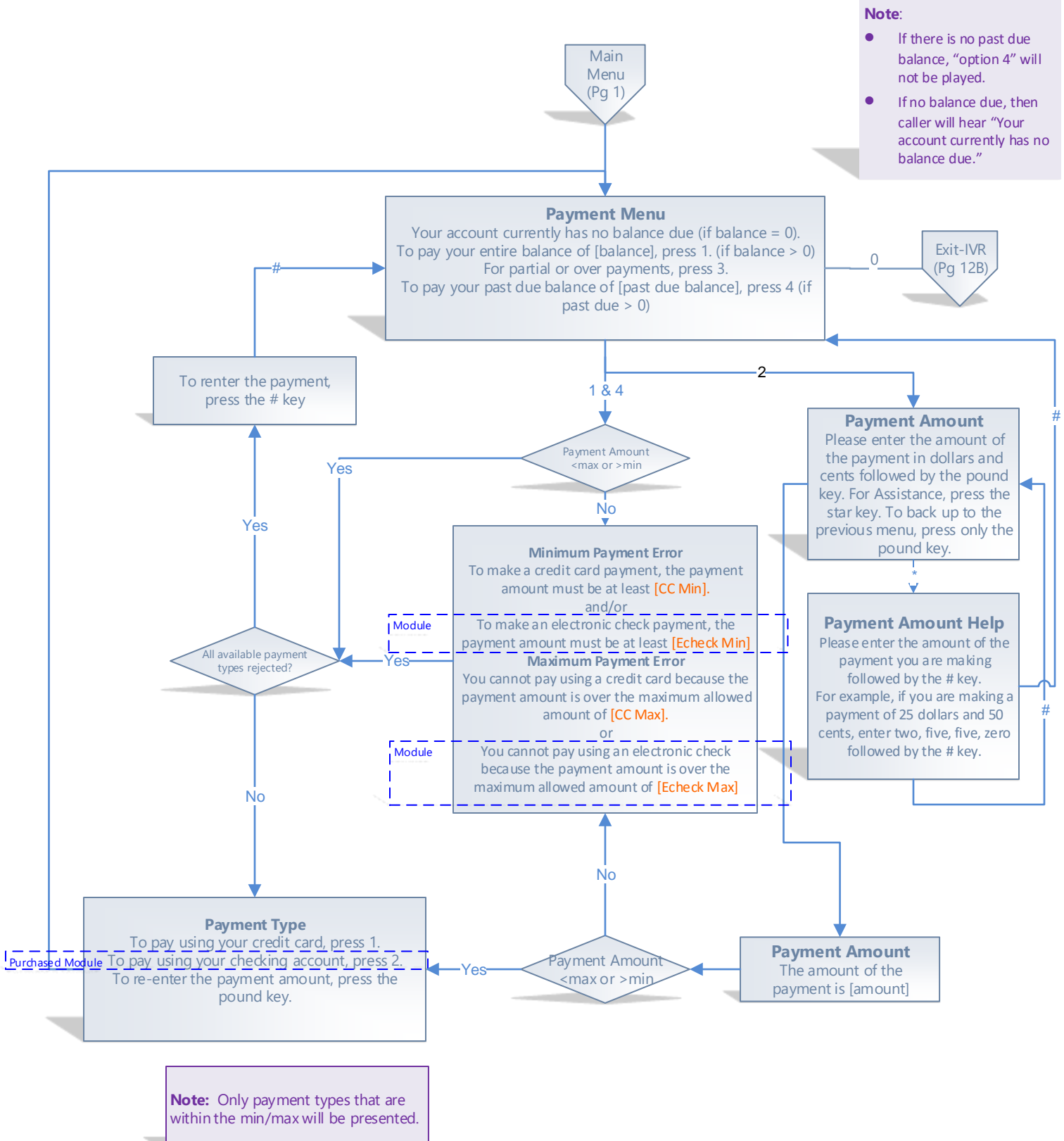

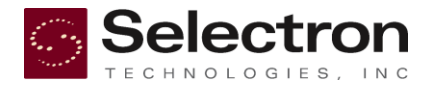

**Relay RCS Utility Payment System v.1** 

**Relay Utility** 

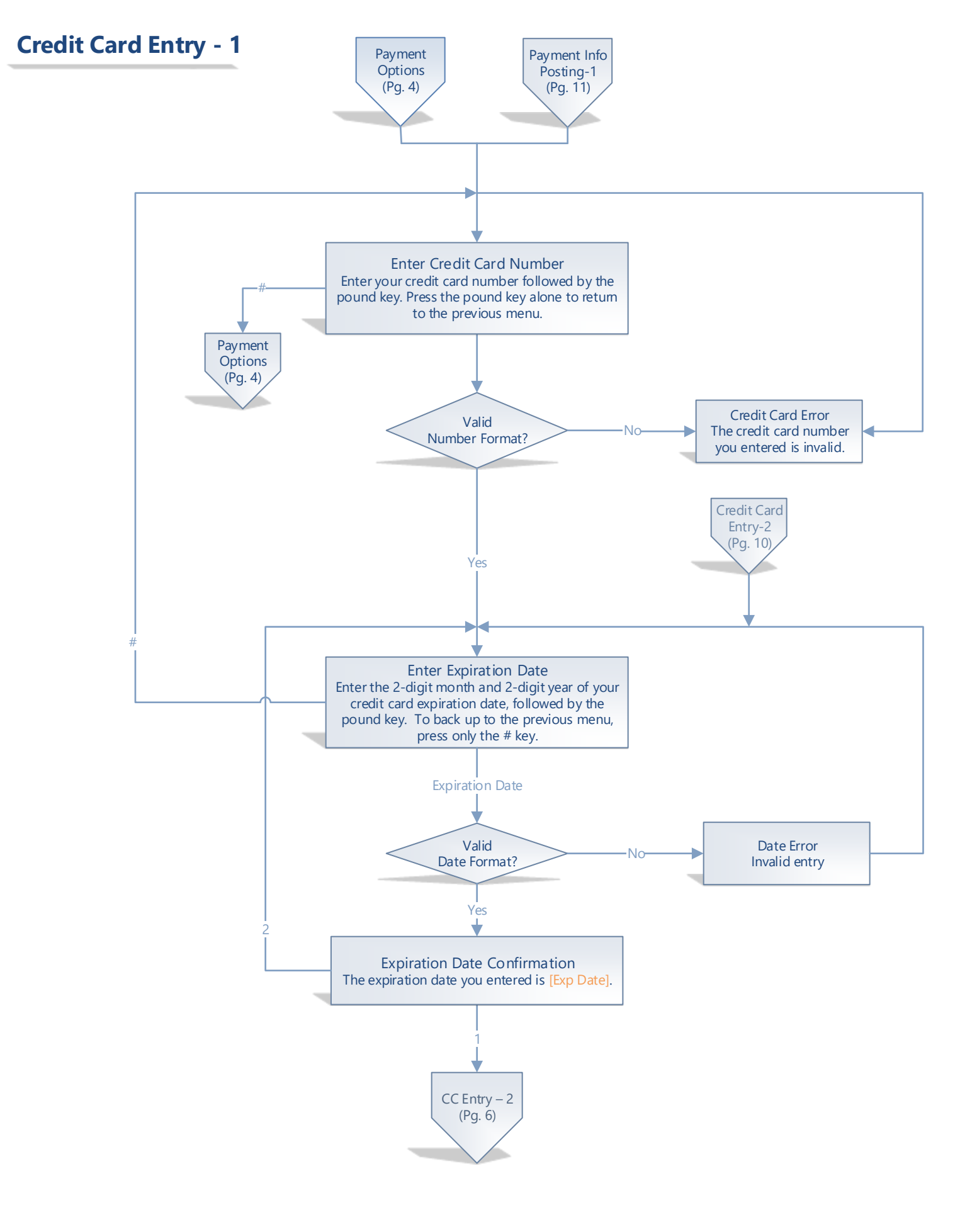

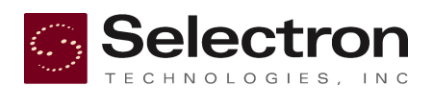

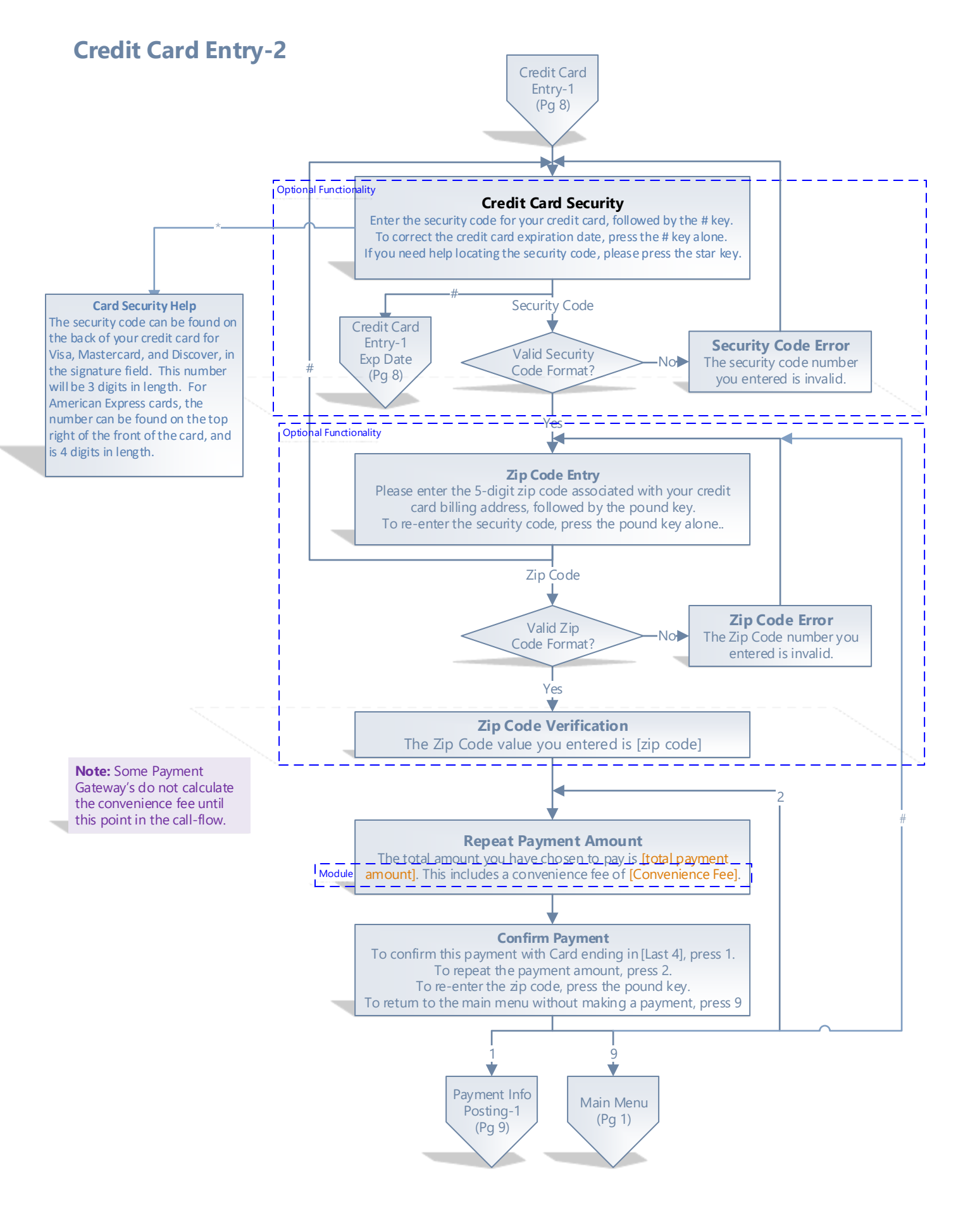

**Relay RCS Utility Payment System v.1** 

**Relay Utility** 

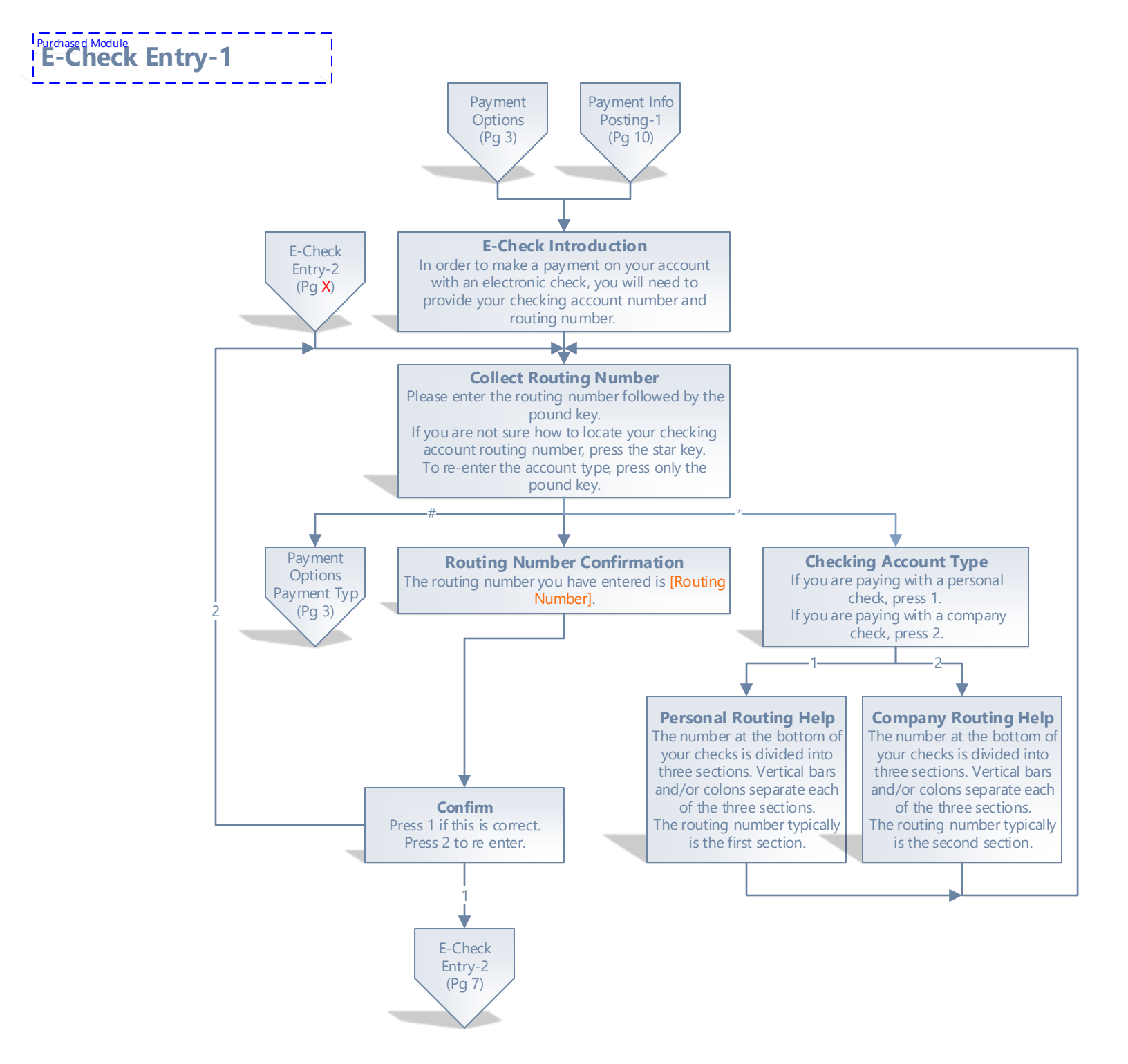

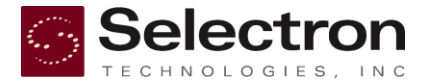

**Relay RCS Utility Payment System v.1** 

**Relay Utility** 

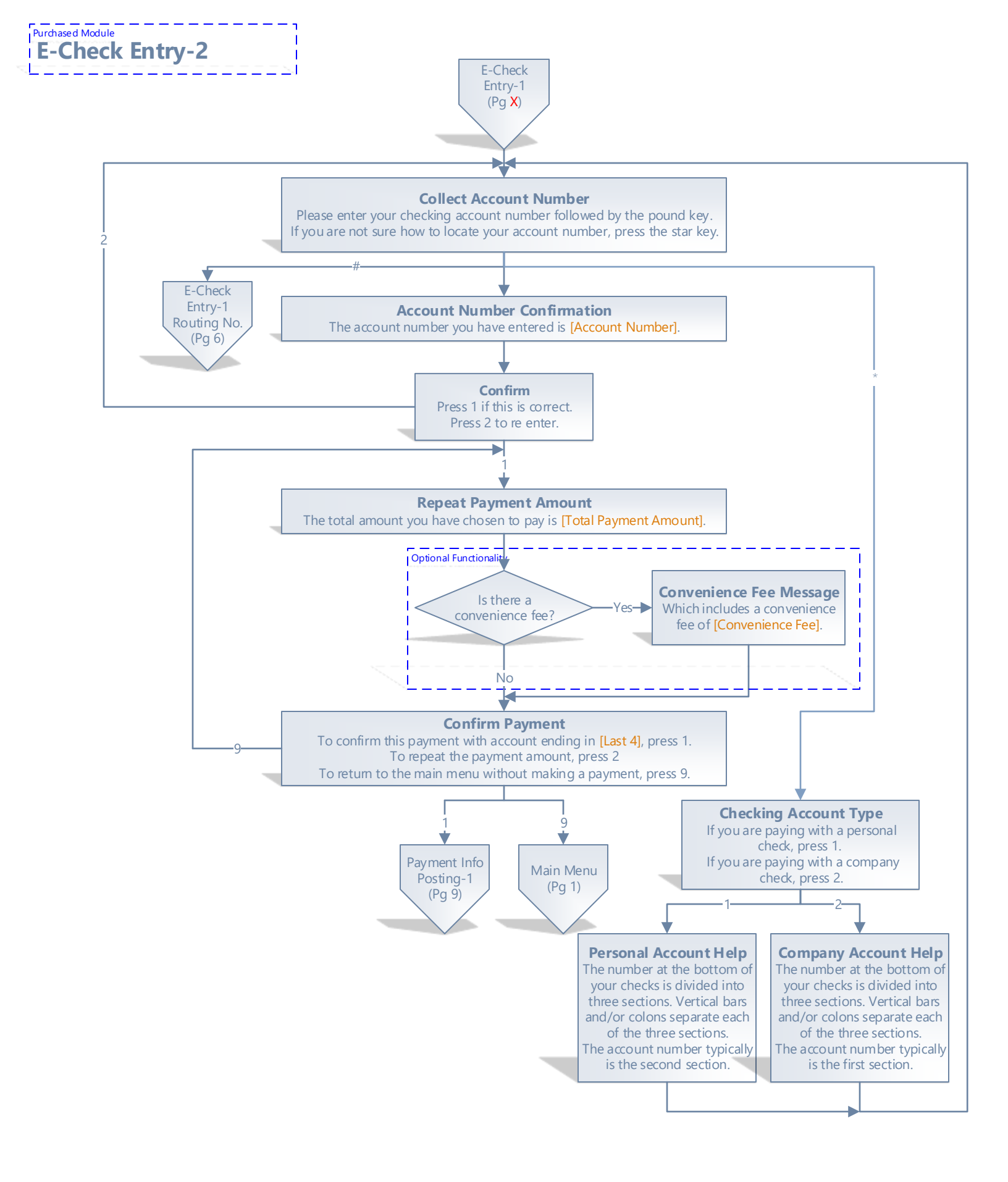

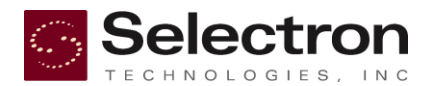

#### **Relay RCS Utility Payment System v.1**

### **Relay Utility**

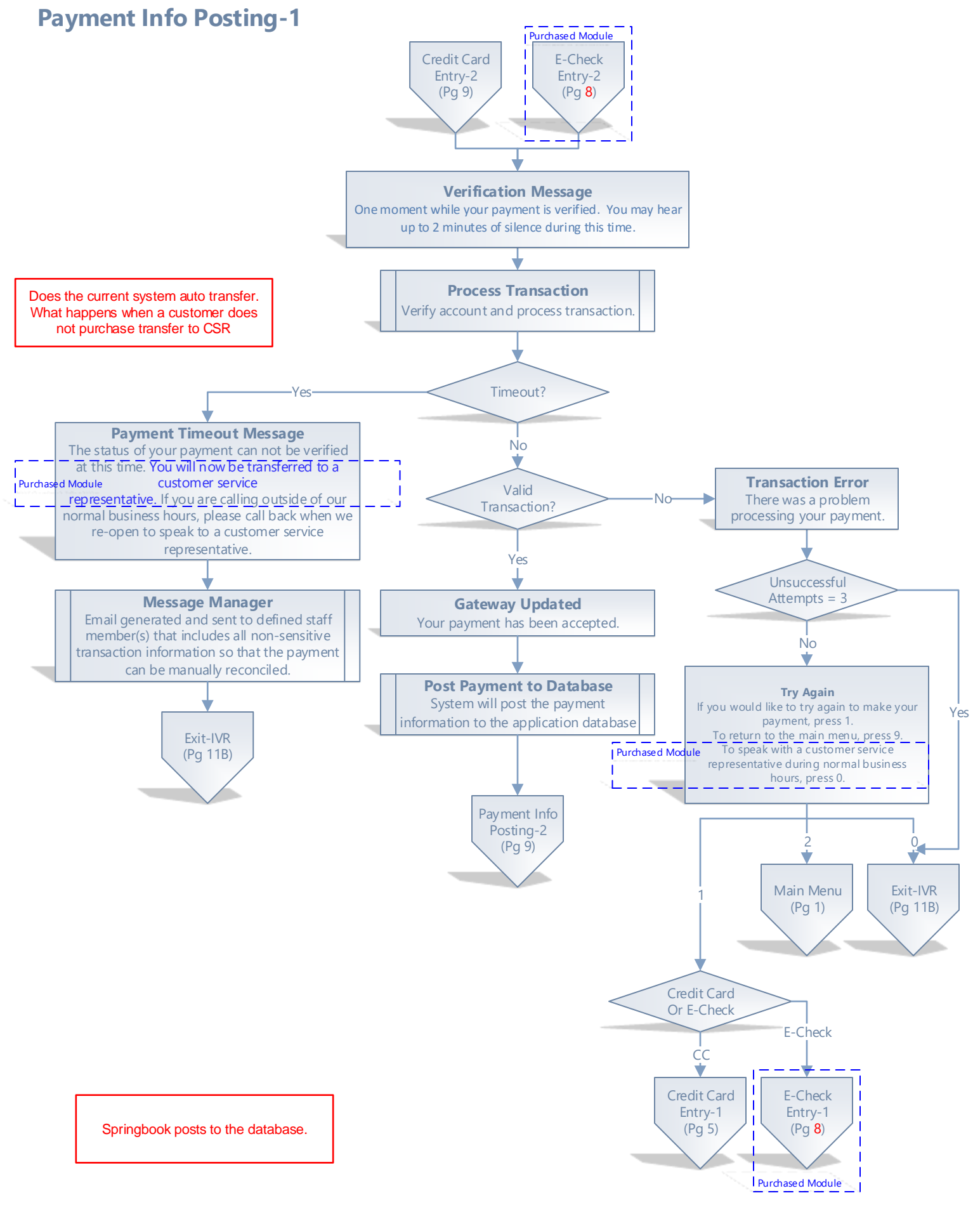

SelectronRelay RCS Utility Payment System v.1TECHNOLOGIES, INCPage 8 of 117/27/2016

stem v.1 Relay Utility 7/27/2016Springbrook Multi\_Tenant Call Flow\_v10

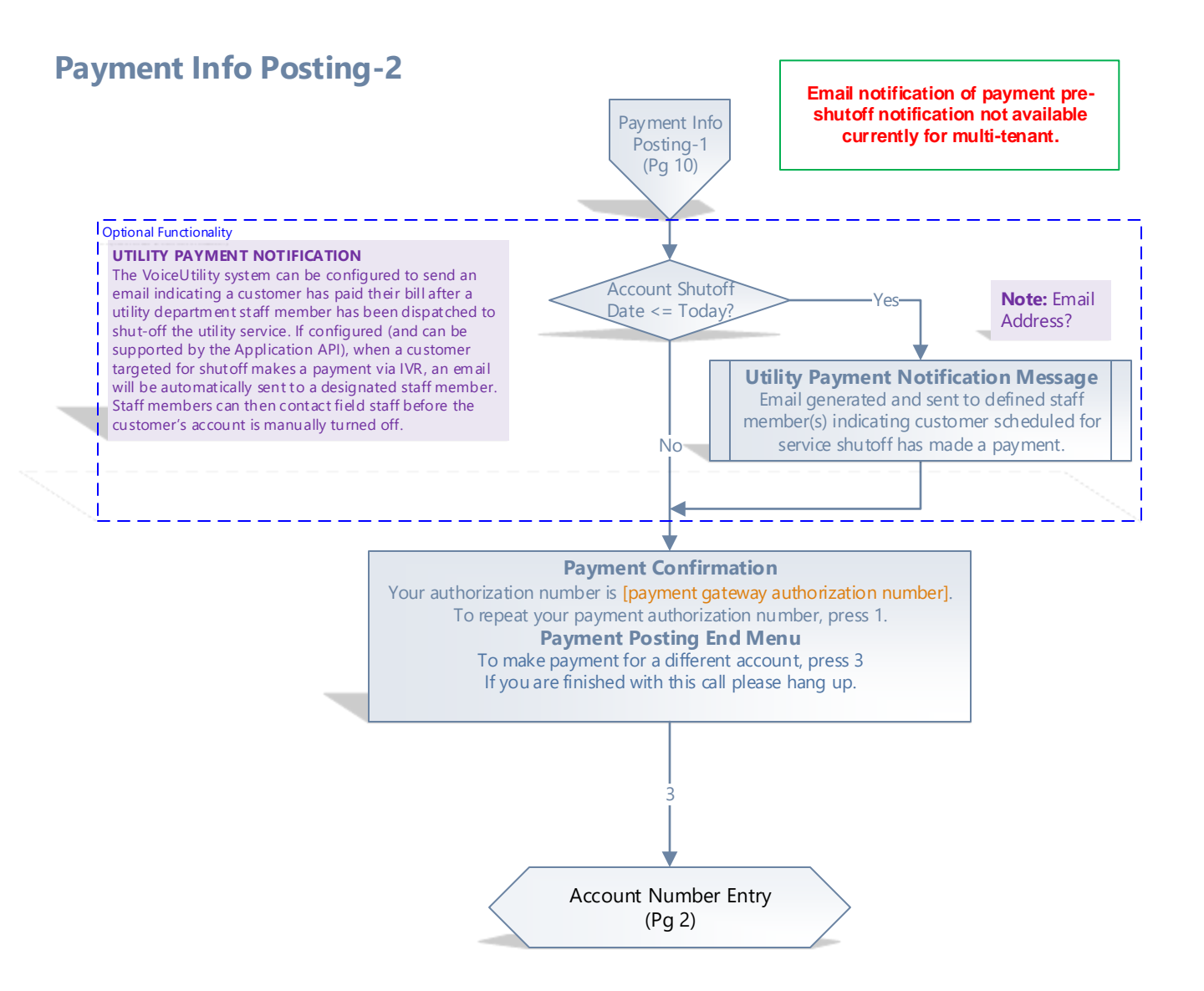

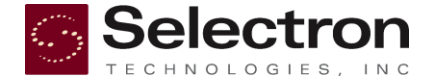

**Relay RCS Utility Payment System v.1** 

**Relay Utility** 

# **Exit IVR**

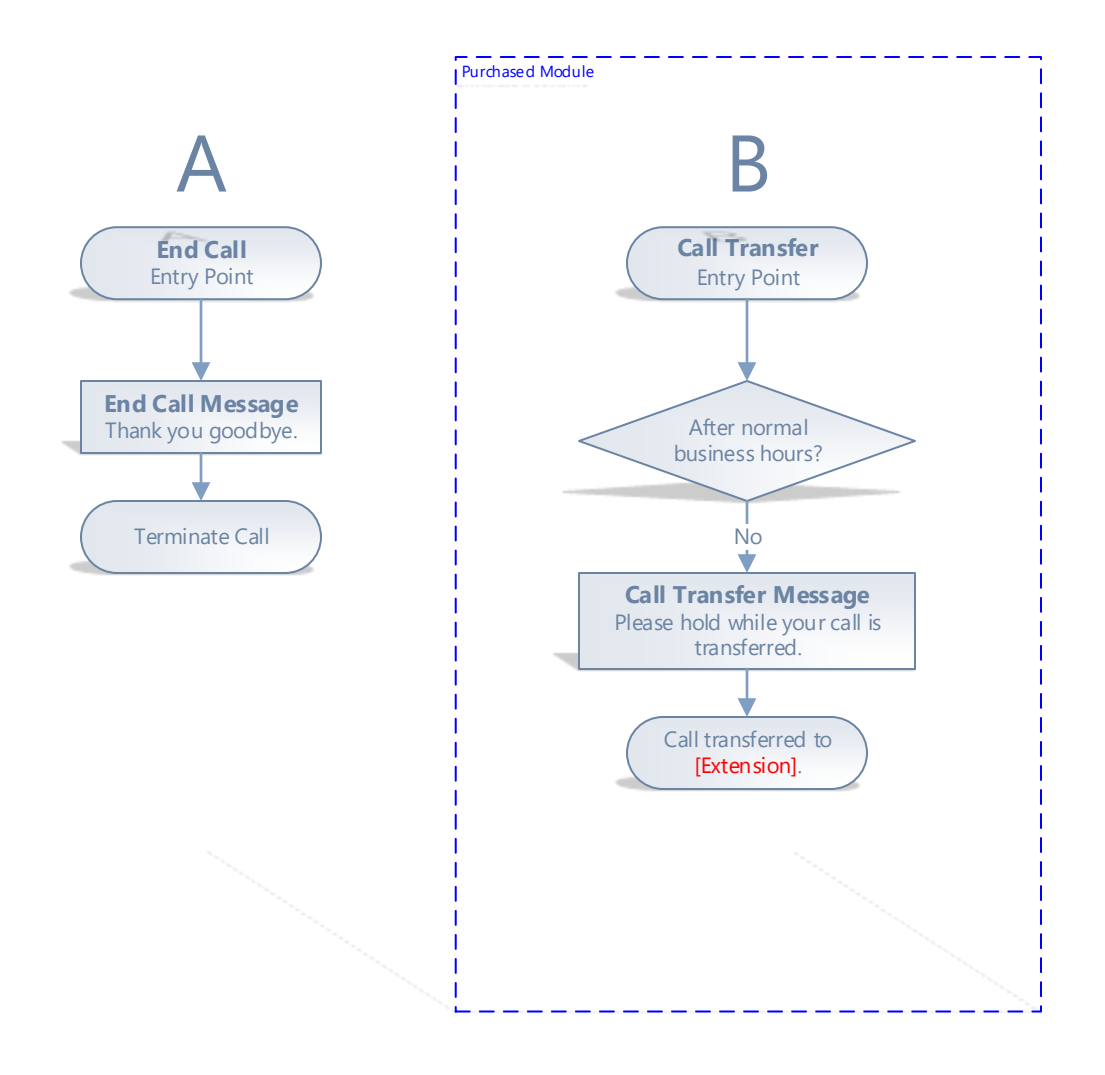

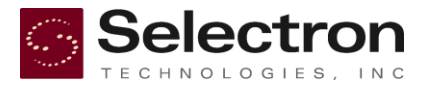

**Relay RCS Utility Payment System v.1** 

# **Relay Utility**

Page 10 of 11 7/27/2016Springbrook Multi\_Tenant Call Flow\_v10

Caller enters IVR either calling the IVR directly at [Phone Number]. Or [Customer] transfers payment requests from their line to ours.

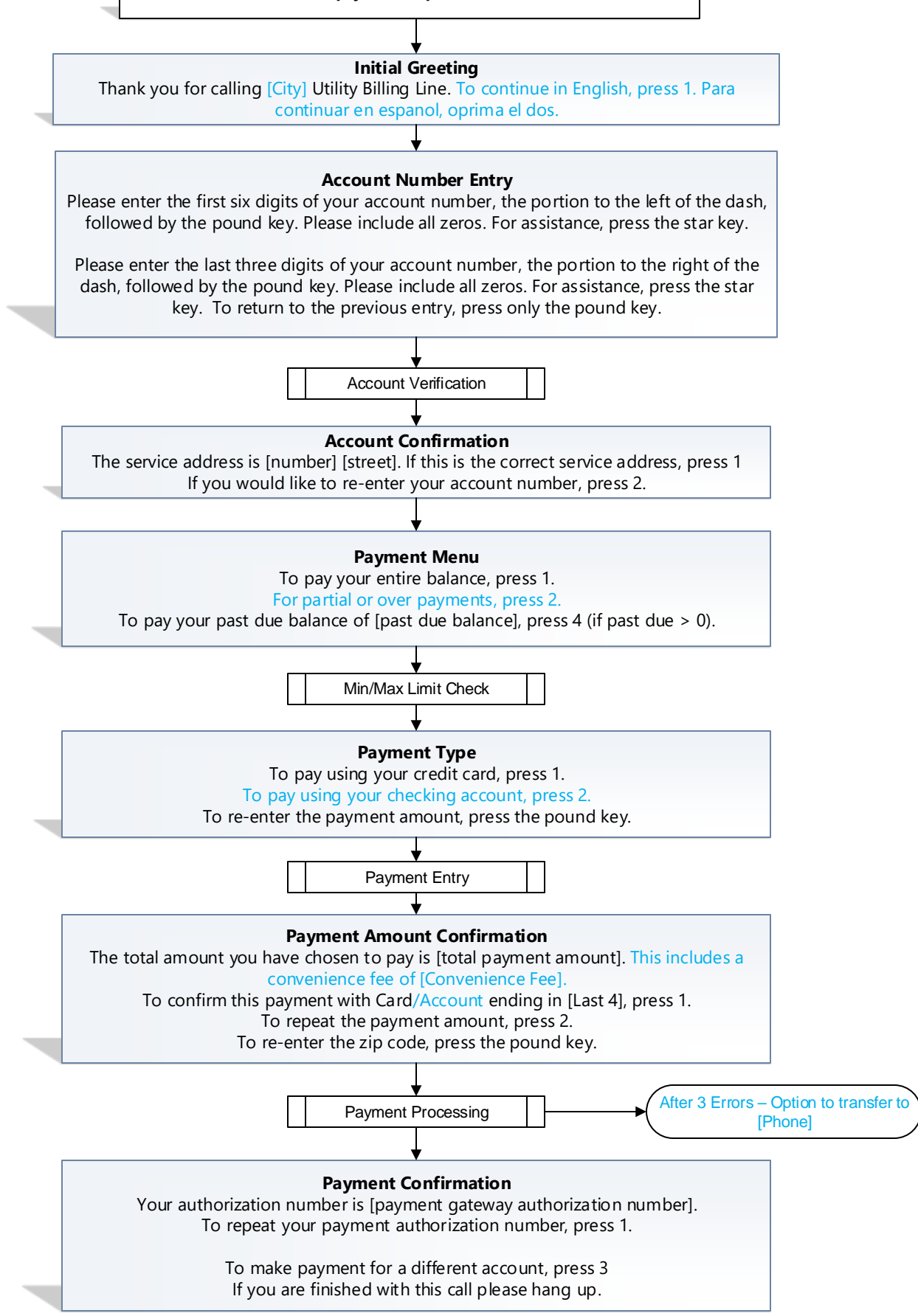